To record data in the ruby mobile app, connect to a Ruby via **USB**. This will make the **Spectral Analysis** available to use via the main page.

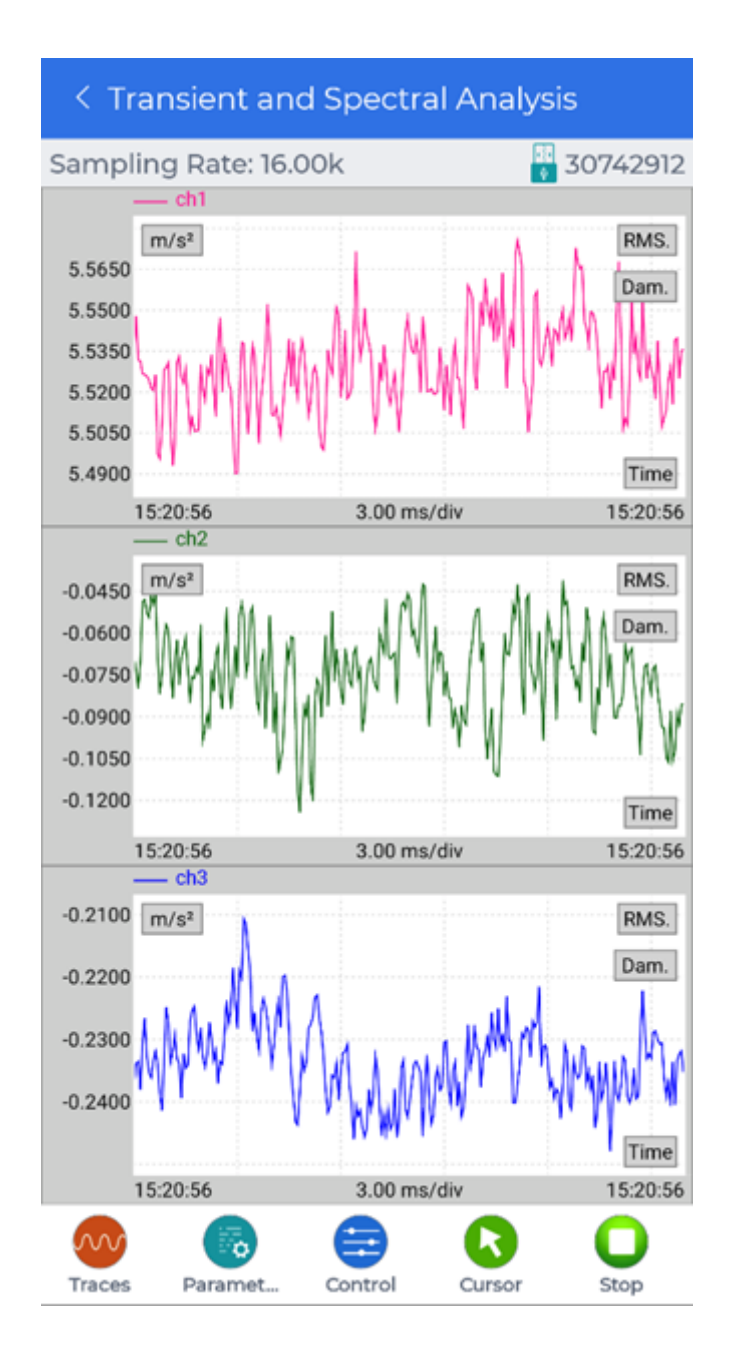

To edit any recording settings, tap the **Parameters** button to open a menu and **slide to the left** to reveal the **Record Setup** button. Tap on the **Record Setup** button to edit what signals to record and how many points or how long to record.

| Parameters ×<br>Analysis Pa Location ID                                                    |
|--------------------------------------------------------------------------------------------|
| Image: Traces Image: Control Image: Control Image: Control Image: Control   < Record Setup |
| Record Signals ch1,ch2,ch3 >                                                               |
| Point Number Duration                                                                      |
| Point Number 512                                                                           |

Then tap on the **Control** button to open a menu that contains the **Record** button. Tap the **Record** button to record a signal that will be stored in the Ruby device.

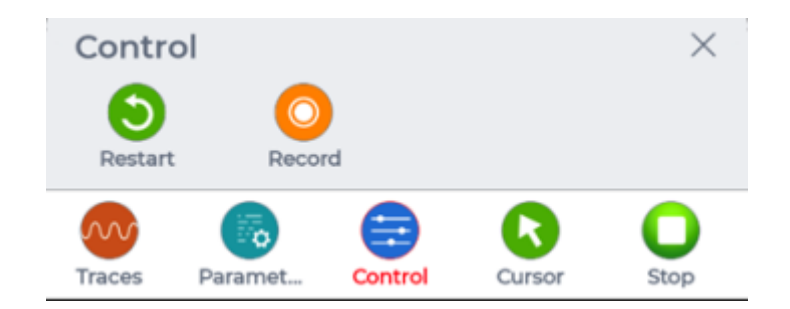

The file will have to be manually downloaded in **Device** > **Files** to view the data.

For more details on viewing or downloading the data, see Viewing Data in the Ruby Mobile App.

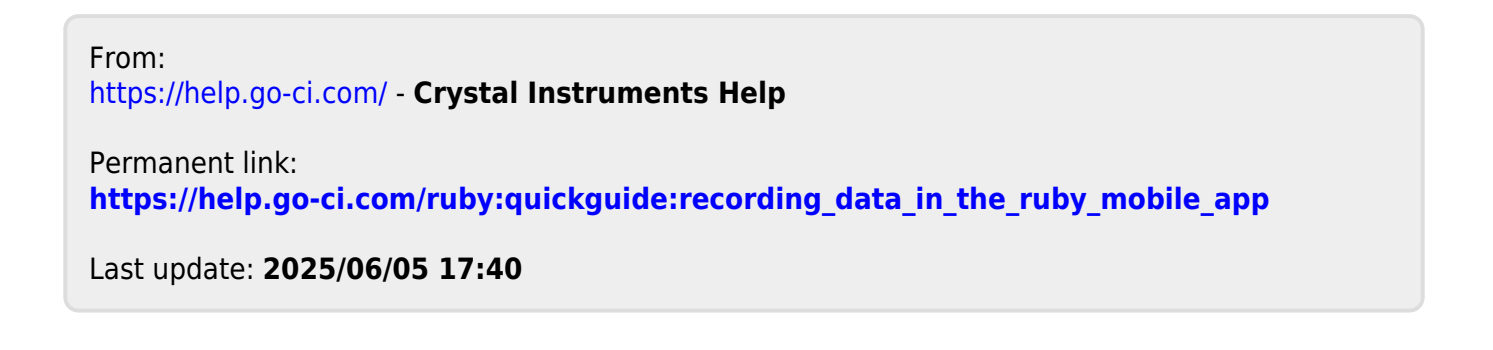